U.S. FEDERAL AVIATION ADMINISTRATION OFFICE OF AVIATION MEDICINE

# ENCYCLOPEDIA OF MEDICAL PROGRAM DATA CD-ROM

**USER MANUAL** 

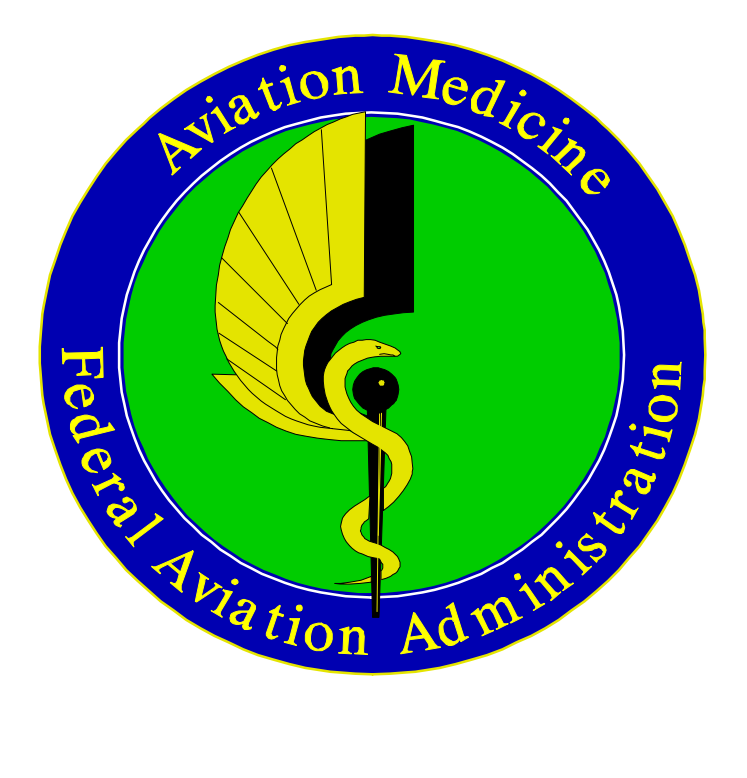

1/22/97

#### **ACKNOWLEDGEMENTS**

Screen prints from Adobe Acrobat Reader with Search software are Copyright Adobe Systems, Inc.

Text items (Italicized and bolded) describing Adobe Acrobat Reader with Search software are Copyright Adobe Systems, Inc.

Screen prints from Dataware CD-Answer software are Copyright Dataware Technology, Inc.

Text items (Italicized) describing CD-Answer software are Copyright Dataware Technology, Inc.

#### This User Manual was prepared by:

Eugene B. Leiderman Computer Specialist U.S. Federal Aviation Administration AAM-110, Room 806 800 Independence Ave., S.W. Washington, D.C. 20591

202-267-3544 (phone) 202-267-5219 (fax)

E-mail: Eugene.Leiderman@faa.dot.gov

# TABLE OF CONTENTS

| [. B | ackgro | ound                                                 | 5      |
|------|--------|------------------------------------------------------|--------|
|      | A.     | General                                              | 5      |
|      | B.     | Computer Requirements                                | 5      |
|      |        | 1. Hardware                                          | 5      |
|      |        | 2. Software                                          | 6      |
|      | C.     | Installation Procedures                              | 6      |
|      | D.     | Documentation                                        | 7      |
|      |        | 1. Encyclopedia of Medical Program Data User Manual  | 7      |
|      |        | 2. Encyclopedia of Medical Program Data              | 7      |
|      |        | Adobe Acrobat Reference Manual                       |        |
|      |        | 3. Encyclopedia of Medical Program Data              | 7      |
|      |        | CD Answer Reference Manual                           | •      |
|      | E      | Running the Software                                 | 7      |
|      | ш.     | 1 Procedures                                         | 7      |
|      |        | a ACROBAT READER WITH SEARCH Application             | ,<br>8 |
|      |        | b CD ANSWER Application                              | q      |
|      |        | 2 Windows Context-Sensitive HELP                     | 10     |
|      |        | 2. WINDOWS CONTExt-Sensitive HEEL                    | 10     |
| [. ] | Fext S | earching: ADOBE ACROBAT READER WITH SEARCH           | 10     |
|      | A.     | Information Content                                  | 10     |
|      | B.     | Windows Operations                                   | 11     |
|      | C.     | Welcome Files                                        | 11     |
|      |        | 1. Encyclopedia of Medical Program Data              | 11     |
|      |        | a. Welcome File Contents                             | 12     |
|      |        | h Information Contents                               | 12     |
|      |        | 2 Encyclopedia of Medical Program Data User Manual   | 14     |
|      |        | 3 Encyclopedia of Medical Program Data Adobe Acrobat | 14     |
|      |        | Reference Manual                                     | 11     |
|      |        | 4 Encyclopedia of Medical Program Data CD Answer     | 14     |
|      |        | Reference Manual                                     |        |
|      | D.     | Acrobat Reader Window                                | 15     |
|      | E.     | ACROBAT READER WITH SEARCH Menus                     | 16     |
|      | F.     | ACROBAT READER WITH SEARCH Program Functions:        | 17     |
|      | 0      | Toolbar                                              | 10     |
|      | G.     | Indexes                                              | 19     |
|      | H.     | Application Functions                                | 23     |
|      |        | 1. Scan Individual Documents                         | 23     |
|      |        | 2. Search Text                                       | 23     |
|      |        | a. Search Individual Documents                       | 23     |
|      |        | b. Global search (all documents):                    | 23     |
|      |        | c. Starting a Search                                 | 28     |
|      |        | d. Using the Refine Search Feature                   | 29     |
| II.  | Datab  | ase (Fixed Field) Searching: DATAWARE CD ANSWER      | 29     |
|      |        |                                                      |        |
|      | A.     | Information Content                                  | 29     |
|      | В.     | Windows Operations                                   | 29     |

| C. CD ANSWER Program Functions       | . 29 |
|--------------------------------------|------|
| 1. Search                            | . 30 |
| a. Search Window Menus               | . 30 |
| b. Search Window Toolbar             | . 31 |
| 2. Display                           | . 33 |
| a. Display Window Menus              | . 33 |
| b. Display Window Toolbar            | . 34 |
| D. Application Functions             | 35   |
| 1. Aviation Medical Examiners (AMEs) | 35   |
| a. Search                            | . 35 |
| (1) Search Screen                    | 35   |
| (2) Formulating Search Queries       | 37   |
| b. Display Screens                   | 38   |
| 2. AAM Data Element Dictionary       | 39   |
| a. Search Screen                     | 39   |
| b. Display Screens                   | 42   |
|                                      |      |

**References:** 

Encyclopedia of Medical Program Data CD-ROM

Encyclopedia of Medical Program Data User Manual (this document)

Encyclopedia of Medical Program Data -- Adobe Acrobat Reference Manual

Encyclopedia of Medical Program Data -- CD Answer Reference Manual

#### I. BACKGROUND

#### A. GENERAL

The Encyclopedia of Medical Program Data CD-ROM contains various publications, orders, directives, and other information deemed useful to Office of Aviation Medicine personnel in the performance of their daily job functions. This CD-ROM contains Office of Aviation Medicine and FAA information which is searchable by words and terms and which contains the most recent versions available for the various documents and information.

This Encyclopedia of Medical Program Data has been produced by the Planning, Evaluation, and Information Resource Branch (AAM-110) of the Office of Aviation Medicine using the services of the U.S. Government Printing Office, Graphic Systems Development Division, Data Base Retrieval Section, Washington, D.C.

Please contact the Office of Aviation Medicine, FAA, not the Government Printing Office, with any comments or questions concerning this product. Comments are welcomed and encouraged concerning content, ease of use, etc. We encourage requests to include additional or updated versions of the content. We anticipate updating and distributing this product periodically, probably quarterly. Please contact Eugene B. Leiderman, AAM-110, by phone, mail, or E-mail to discuss any matters related to this product.

The CD-ROM uses Adpbe Acrobat Reader with Search and Dataware's CD Answer search software in a Windows 3.1 environment. It has several icons in the Encyclopedia of Medical Program Data group. One icon access most of the Office of Aviation Medicine and FAA documents for searching; a second icon accesses AME DIRECTORY data; a third icon accesses a dictionary for data elements used throughout the Office of Aviation Medicine as documented by the Office of Aviation Medicine Data Architecture project; a fourth icon accesses a readme file

#### **B. COMPUTER REQUIREMENTS**

#### **1. HARDWARE**

o IBM PC or 100% compatible with 2MB free extended memory

o CD-ROM drive with appropriate controller and interface cable from any CD-ROM drive with an ISO 9660 compatible device driver

#### RAM:

o 4 MB RAM is required to run Acrobat Reader with Search.

o 4 MB RAM is required to run CD Answer for Windows.

#### HARD DISK STORAGE:

o You must have at least 6.5 MB of available disk space and at least 500K of conventional memory to install and run Acrobat Reader with Search and CD Answer for Windows.

#### MONITOR:

o A monitor that is supported by Windows. Image support is currently limited to EGA, VGA, SVGA, and VESA monitors. Color support is currently limited to VGA 16 color or VESA with 512K for 256 color.

#### **PRINTER:**

o Any printer supported by Windows may be used to print text from the retrieval application. In order to print images, you must have an HP Laserjet printer with 1.5 MB or more of printer memory.

#### MOUSE:

o A mouse that is supported by Windows.

#### 2. SOFTWARE

- o MS-DOS 3.0 or higher
- o Microsoft Windows 3.1 or higher
- o Microsoft Extensions (MSCDEX.EXE) to access the CD-ROM drive

#### **RECOMMENDED**:

o For the best performance, the following configuration is recommended:

Load HIMEM.SYS (using the line DEVICE=HIMEM.SYS in your config.sys file), and install SMARTDRV.EXE (using the line INSTALL=SMARTDRV.EXE in your config.sys file).

#### C. INSTALLATION PROCEDURES

- 1. Start Windows
- 2. Click on File
- 3. Click on Run
- 4. At the Command Line type n:setup (n - is the CD-ROM Drive Letter) Select "OK"
- 5. At the Winstall Message Select "OK" and answer the questions

#### **D. DOCUMENTATION**

The following manuals are available on the Encyclopedia of Medical Program Data CD-ROM to provide detailed information to assist the first-time user and the experienced user:

#### 1. Encyclopedia of Medical Program Data User Manual

This manual is a comprehensive overview containing the background, contents, and instructions for using the CD-ROM. It 's intention is to provide the user with information to install the software and perform basic, commonly used functions. The following 2 manuals provide detailed information on uses of the particular software package addressed with in-depth definitions and examples.

#### 2. Encyclopedia of Medical Program Data -- Adobe Acrobat Reference Manual

This manual provides detailed information on the Adobe Acrobat Reader with Search software package. This package performs searching of text material and permits reading of individual text documents. The manual thoroughly defines the software package's Windows menu and toolbars and provides detailed information with examples of how to construct and use search requests.

#### 3. Encyclopedia of Medical Program Data -- CD Answer Reference Manual

This manual provides detailed information on the Dataware CD Answer software package. This software package performs searching on fixed field, database type information. The manual thoroughly defines the software package's Windows menu and toolbars and provides detailed information with examples of how to construct and use search requests.

#### E. RUNNING THE SOFTWARE

#### **1. PROCEDURES**

| - ENCYC                                                                                                    | OF MEDICAL PI                       | ROGRAM E               | DATA                                            | + |
|----------------------------------------------------------------------------------------------------|-------------------------------------|------------------------|-------------------------------------------------|---|
| INCYCLOPEDIA AVIATION<br>OF MEDICAL MEDICA<br>ROGRAM DATA:XAMINEN<br>DIRECTO<br>EMPD CD<br>ANSWER<br>REFERENCE<br>MANUAL | AAM DATA<br>ELEMENT<br>S DICTIONARY | EMPD<br>USER<br>MANUAL | EMPD<br>ADOBE<br>ACROBAT<br>REFERENCE<br>MANUAL |   |

- 1. Select (double click) Program Manager, if not already open.
- 2. Select <ENCYCLOPEDIA OF MEDICAL PROGRAM DATA> group icon.
- 3. Select <ENCYCLOPEDIA OF MEDICAL PROGRAM DATA> OR

<AVIATION MEDICAL EXAMINERS DIRECTORY>OR

<AAM DATA ELEMENT DICTIONARY> OR

<EMPD USER MANUAL> OR

<EMPD ADOBE ACROBAT REFERENCE MANUAL>OR

<EMPD CD ANSWER REFERENCE MANUAL>

#### a. ACROBAT READER WITH SEARCH APPLICATION

#### Select: < ENCYCLOPEDIA OF MEDICAL PROGRAM DATA>

The Welcome file is displayed:

Select "More" to continue reviewing the Welcome file; select "Click here for the Information Contents" to see a list from which the user may select a publication to individually review. At any time the user may also perform a global search of all documents as described below in Section II.H.2.b (global searches).

#### **b.** CD ANSWER APPLICATION

Select: <AVIATION MEDICAL EXAMINERS DIRECTORY> or <AAM DATA ELEMENT DICTIONARY>

FAA Office of Aviation Medicine Logo is displayed:

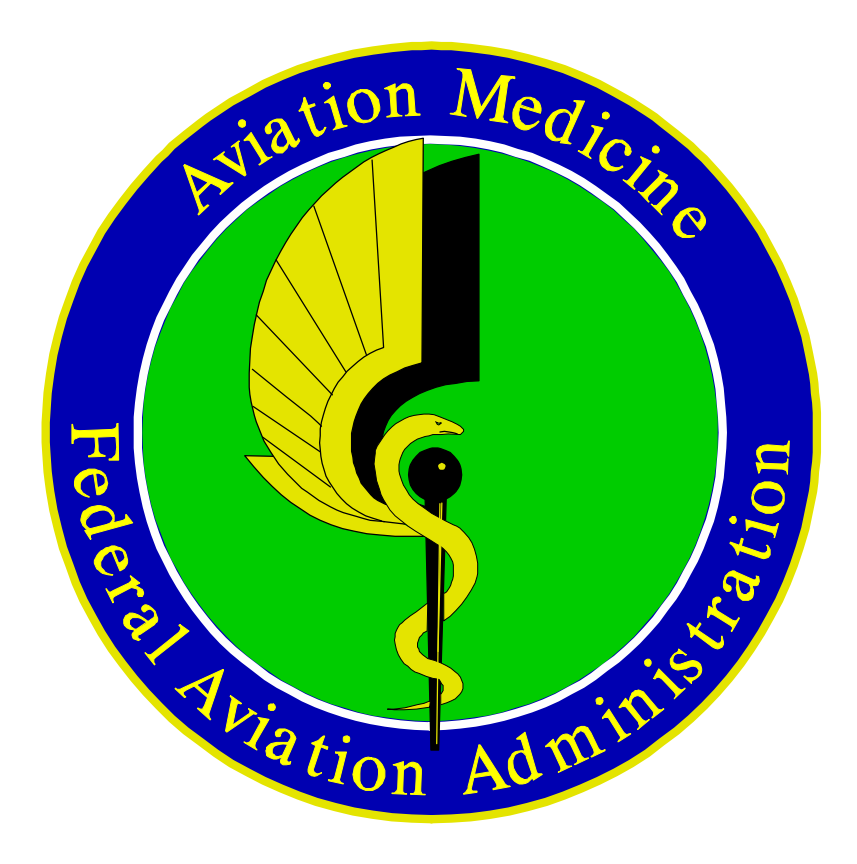

To Continue, either o Click on the LEFT mouse button or Press any key or

o Wait about 10 seconds and the logo will disappear

Next, the FAA Information Page is displayed:

US DEPARTMENT OF TRANSPORTATION FEDERAL AVIATION ADMINISTRATION OFFICE OF AVIATION MEDICINE ENCYCLOPEDIA OF MEDICAL PROGRAM DATA 4th Quarter FY 1996

To Continue, either o Click on the LEFT mouse button or Press any key

#### 2. WINDOWS CONTEXT-SENSITIVE HELP

CD Answer and Acrobat Reader with Search both provide a context-sensitive help. Help is available at any time by pressing F1 Help. The underlined items may be accessed by clicking the mouse to access related topics on how to use the system.

#### II. TEXT SEARCHING: ADOBE ACROBAT READER WITH SEARCH

#### **REFERENCE: ADOBE ACROBAT REFERENCE MANUAL**

#### A. INFORMATION CONTENT

.The following items are available using Acrobat Reader with Search:

- 1. Data Architecture Form Contents (Vol. 10-11) and Interview Notes
- 2. AAM Strategic Plan
- 3. Medical Guideline Letters (MGLs)
- 4. Aviation Medical Examiner Guide (Includes Part 67)
- 5. Federal Air Surgeon's Bulletin (1992-1996)
- 6. Index of OAM Reports (1961-1996)
- 7. OAM Telephone Directory
- 8. AAM Orders and Directives
- 9. OAM Research (RED) Program Book
- 10. Index of International Publications in Aerospace Medicine
- 11. Aeromedical Certification Division Statistical Handbook (Thru 1994)
- 12. Federal Aviation Regulations (FARS- Parts 61, 67, 121, 135)
- 13. Aviation Industry Substance Abuse Prevention Programs

#### **B. WINDOWS OPERATIONS**

The Windows software is used by (1) clicking on one of the various menu options

available for sequentially scanning the contents of a document or (2) performing successive searching functions to locate and view desired information using various forms of word searching. Information is entered into dialog boxes to execute the system functions.

#### C. WELCOME FILES

#### 1. Encyclopedia of Medical Program Data

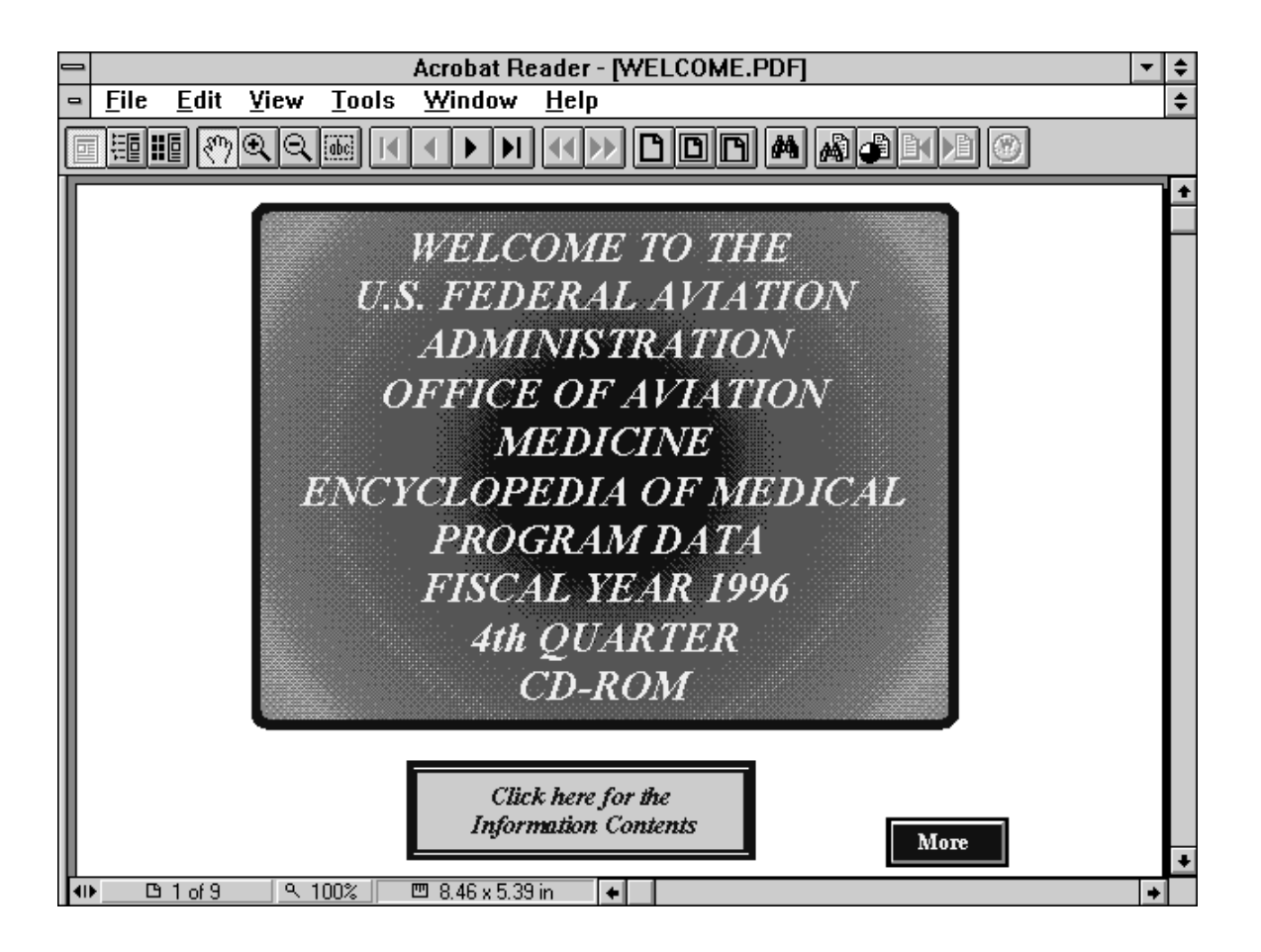

#### a. Welcome File Contents

Click MORE to see the contents of the Welecome file, which describes the project and provides some documentation.

#### **b.** Information Contents

Click on the box labelled "Click here for the Information Contents." After viewing a particular document, click on File/Close to return to the Information Contents page. This also applies to a single document search or to a global search (icons Q and R, respectively, in the tool bar discussed below). Click on a specific document to view it or its table of contents (e.g, MGLs, Orders, etc.).

| - | Acrobat Reader - [WELCOME.PDF]                                                                                                    | <b>- +</b> |
|---|----------------------------------------------------------------------------------------------------|------------|
| • | <u>F</u> ile <u>E</u> dit <u>V</u> iew <u>T</u> ools <u>W</u> indow <u>H</u> elp                                                                                                    | \$         |
|   | $\blacksquare \blacksquare \textcircled{\begin{tabular}{c} \label{eq:states} \\ \blacksquare \blacksquare \blacksquare & \textcircled{\begin{tabular}{c} \label{eq:states} \\ \blacksquare \blacksquare \blacksquare & \textcircled{\begin{tabular}{c} \label{eq:states} \\ \blacksquare \blacksquare & \blacksquare & \blacksquare & \blacksquare & \blacksquare & \blacksquare & \blacksquare & \blacksquare & \blacksquare &$ |            |
|   | INFORMATION CONTENTS                                                                                                    |            |
|   | (Selecting one of the items listed below will take you directly to that publication or public ation list)                                                                                                    |            |
|   | The following items are available using Acrobat Reader with Search:                                                                                                    |            |
|   | Form Contents (Vol. 10-11)<br>Interview Notes                                                                                                    | _          |
| L | 2. AAM Strategic Plan                                                                                                    |            |
|   | 3. Medical Guideline Letters (MGLs)                                                                                                    |            |
|   | 4. Aviation Medical Examiner Guide (Includes Part 67)                                                                                                    |            |
|   | 5. Federal Air Surgeon's Bulletin (1992-1996)                                                                                                    |            |
|   | 6. Index of OAM Reports (1961-1996)                                                                                                    | *          |
| 1 | ▶ 🕒 4 of 7 🔍 100% 🖾 8.49 x 5.42 in 🔸                                                                                                    | +          |

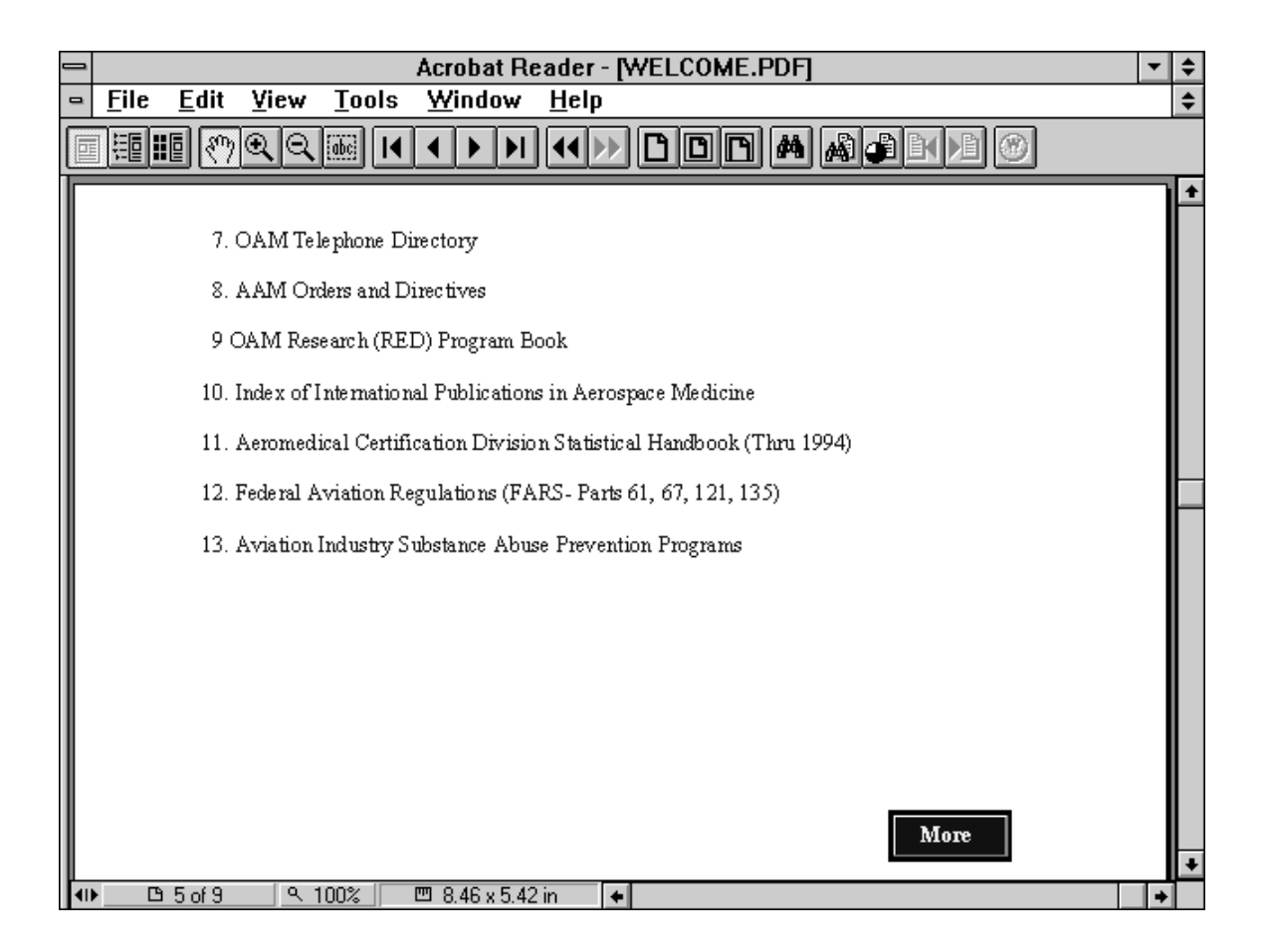

Select an item to view or perform a global search using the SEARCH (binoculars on a page icon). If viewing an item, the following screen illustrates how the bookmarks and Status Window appear in the Acrobat Reader window.

#### 2. Encyclopedia of Medical Program Data User Manual

Double click the Encyclopedia of Medical Program Data User Manual icon from the Windows group to access the document using the Acrobat Reader with Search software.

# 3. Encyclopedia of Medical Program Data Adobe Acrobat Reference Manual

Double click the Encyclopedia of Medical Program Data Adobe Acrobat Reference Manual icon from the Windows group to access the document using the Acrobat Reader with Search software.

#### 4. Encyclopedia of Medical Program Data CD Answer Reference Manual

Double click the Encyclopedia of Medical Program Data CD Answer Reference Manual icon from the Windows group to access the document using the Acrobat Reader with Search software.

## D. Acrobat Reader Window

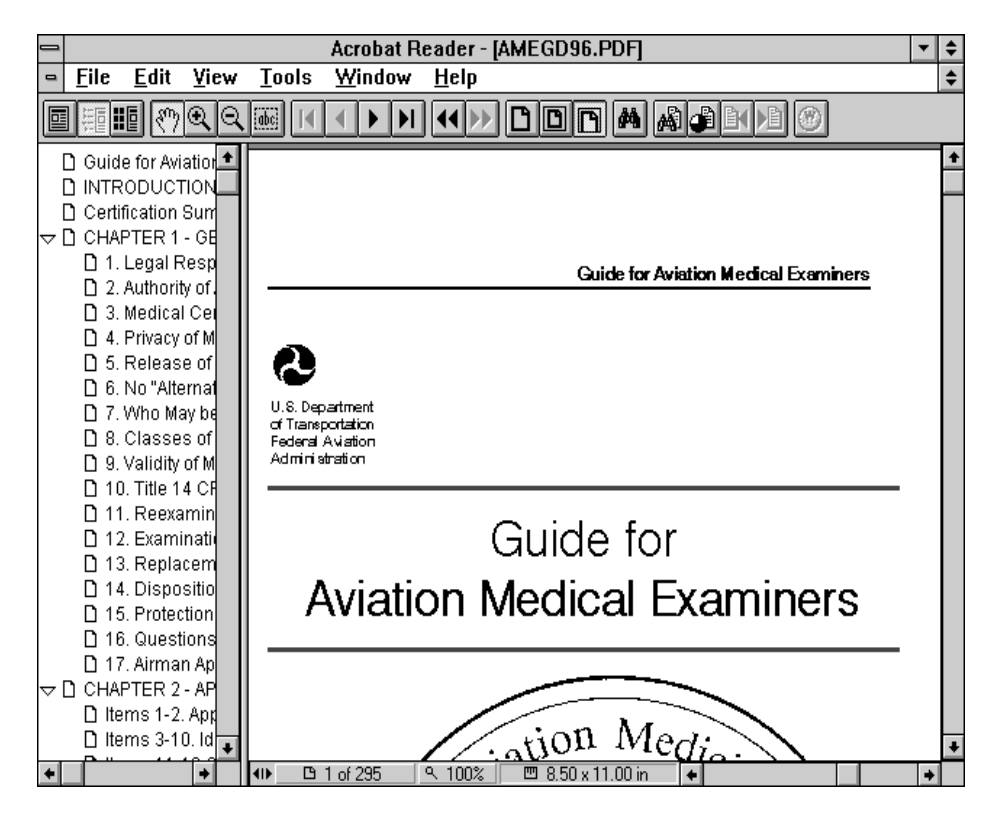

You open a document in the Acrobat Reader window. You can display bookmarks or thumbnails in an overview area to the left of the document.

Beneath the menu bar at the top of the window is the toolbar; at the bottom left of the window is the status bar. At the right of the window is a vertical scroll bar that enables you to scroll up and down through a document. The overview area of the window includes an independent scroll bar that you can use to scroll through bookmarks or thumbnails.

Status bar fields and controls

The status bar contains the following fields and controls:

The window splitter adjusts the width of the overview and document areas. Drag the control to where you want to divide the two areas.

The page number box displays the current page number and lets you go to a specified page in a multipage document. Click the page number box to display the Go To Page dialog box.

The magnification box displays the current page magnification and lets you select various magnifications. Choose View/Other from the menu to display the Zoom To dialog box.

**Choose Preferences > General to set these options:** 

The page size box shows the size of the current page by using the units specified in the *Edit*/Preferences/*General* dialog box.

#### E. ACROBAT READER WITH SEARCH MENUS

| - |              |              |      |               | Acrobat Re     | ader - [WELCOME.PDF] | • | ŧ  |
|---|--------------|--------------|------|---------------|----------------|----------------------|---|----|
| • | <u>F</u> ile | <u>E</u> dit | ⊻iew | <u>T</u> ools | <u>W</u> indow | <u>H</u> elp         |   | \$ |
|   |              | <b>e</b> (*) | ର୍ବ୍ | de 📕          |                |                      |   |    |

#### NOTE: Only the options used in this CD-ROM are documented here

| File   | Open and close applications,get<br>information abut the current document,<br>perform print and export operations, and exit the<br>program.                                                                            |
|--------|----------------------------------------------------------------------------------------------------|
| Edit   | undo, cut, copy, and paste, clear, select all, and preferences (general, full screen, search) operations.                                                                                                    |
| View   | actual size, fit page, fit width, fit visible, full screen,<br>zoom to, first page, previous page, next page, last page,<br>go to page, go back, go forward, page only, bookmark and<br>page, and thumbnail and page. |
| Tools  | hand, zoom in, zoom out, select text, select graphics, find, find again, search.                                                                                                    |
| Window | Hide tool bar, show clipboard, cascade, tile horizontally, tile vertically, close all.                                                                                                    |
| Help   | Get context-sensitive on-line help: Acrobat Reader help, plub-in help (Using Acrobat search), about Acrobat Reader,                                                                                                   |

about plug-ins.

## FOR DETAIL MENU DESCRIPTIONS SEE THE ADOBE ACROBAT REFERENCE MANUAL

#### **MENU NAVIGATION TIP:**

Select WINDOW/Welcome.pdf to return immediately to the Information Contents of the welcome file (i.e., the list of available publications) from anywhere in the document.

If all files have been closed, perform a File/Open/Welcome.pdf

# F. ACROBAT READER WITH SEARCH PROGRAM FUNCTIONS: TOOLBAR

The toolbar contains tools for selecting and viewing documents. Select a tool by clicking the tool icon.

The toolbar contains the following tools and buttons:

| - | Acrobat Reader - [WELCOME.PDF]                                                                                                    | ▼ | ¢  |
|---|----------------------------------------------------------------------------------------------------|---|----|
| 0 | <u>F</u> ile <u>E</u> dit <u>V</u> iew <u>T</u> ools <u>W</u> indow <u>H</u> elp                                                                                            |   | \$ |
|   | $\blacksquare \blacksquare \bigotimes \bigcirc \bigcirc \bigcirc \boxtimes \land \land \land \land \land \land \land \land \land \land \land \land \land \land \land \land$ |   |    |

A--Click the Page Only button to view only the document.

# B--Click the Bookmarks and Page button to open the overview area and display

**bookmarks created for the document. Click a bookmark's name to go to the location marked by that bookmark.** When a document is first opened, the screen is split into two sections. The left section contains bookmarks.

**I** C--Click the Thumbnails and Page button to open the overview area and display thumbnail images of each document page. Click a thumbnail to go to the page marked by that thumbnail.

D--Use the hand tool to move a document page on-screen when it does not fit within the window. Drag the hand tool in the direction you want to move the page.

 $\bigcirc$  E/F--Use the zoom tools to magnify or reduce the page display by a factor of 2.

G--Use the select text tool to select text in a document, which can then be copied to the Clipboard by using the Copy command. Choose Select Graphics from the Tools menu to select graphics in a document.

H/K--Use the First Page or Last Page button to move the document to the first or last page of a document.

*I/J--Use the Previous Page or Next Page button to move the document backward or forward, one page at a time.* 

L/M--Use the Go Back and Go Forward buttons to retrace your steps in a document, moving to each view in the order visited.

**N**--Click the Actual Size button to display the page at 100 %.

O--Click the Fit Page button to scale the page to fit within the window.

P--Click the Fit Width button to scale the page to fill the width of the window. Pressing this button fills the window with only the visible text and graphics on the page.

**Q**--Click the Find button to search for part of a word, a complete word, or multiple words in a document.

**R**--SEARCH - This operation ("binoculars on a page" icon) results in a global text search of all the publications. To move forward and back to multiple hits in a document, use Ctrl-U ( the SEARCH NEXT icon-- U below) to move forward; use Ctrl-Y (the SEARCH PREVIOUS icon--T below) to move backward.

S--SEARCH RESULT - This operation ("pie on a page" icon) displays the results of your global search across all documents.

T--SEARCH PREVIOUS- This operation ("left arrow on a page" icon) displays the previous occurrence of a searched term.

U--SEARCH NEXT - This operation ("right arrow on a page" icon) displays the next occurrence of a searched term.

# V--inactive. Click the Web Browser button to start your Web browser. G. INDEXES

The Acrobat Reader with Search software performs searching by using one or more indexes to speedily identify requested items in all documents to which the index applies. These index have been created prior to the manufacture of this CD-ROM and are not modifiable by the user.

The appropriate indexes are pre-set on the CD-ROM, but a user might change references to them. The figures below show the desired appearance of each Index Selection box when accessing the respective information or publication. To view these indexes, click the Search icon (R), which displays the Adobe Acrobat Search dialog box. Clicking on the Indexes box displays the Index Selection dialog box and shows the indexes available and selected for searching on the CD-ROM.

The above information on Acrobat Reader indexes does not apply to the CD Answer software, but it does apply to the CD Answer Reference Manual, which is accessed using the Acrobat Reader with Search software by clicking on its icon in the Encyclopedia of Medical Program Data Windows Group.

The following figures illustrate the appearance of the search indexes. They may be accessed and changed if necessary by placing an x in the appropriate square; however, most of the indexes listed have been disabled.

#### **ENCYCLOPEDIA OF MEDICAL PROGRAM DATA CD-ROM INDEXES**

| Adobe Acrobat Searc                          | h h                                          |
|----------------------------------------------|----------------------------------------------|
| Find Results Containing Text                 | Search                                       |
|                                              |                                              |
|                                              |                                              |
|                                              | Indexes                                      |
| With Document Info                           |                                              |
| Title                                        | Index Selection                              |
| Subject                                      | Available Indexes                            |
| Author                                       | Acrobat Distiller 2.1 Help                   |
| Keywords                                     | ENCYC. OF MEDICAL PROGRAM DATA               |
| Onlines                                      | Works of William Shakespeare                 |
| Word Stemming Thesaurus                      |                                              |
| Sounds Like                                  |                                              |
|                                              | TA IN IN                                     |
| Searching in the ENCYCLOP MEDICAL PROGRAM DA | Currently unavailable indexes are graved out |
| Click he<br>Informati                        | an Car                                       |
| - Ingornau                                   | UK Add <u>Remove</u> Info                    |
| <b>4⊪ 🕒 1 of 11</b> 🔍 100% 🖾 8.43 x 5.40 in  | +                                            |

#### ENCYCLOPEDIA OF MEDICAL PROGRAM DATA USER MANUAL INDEXES

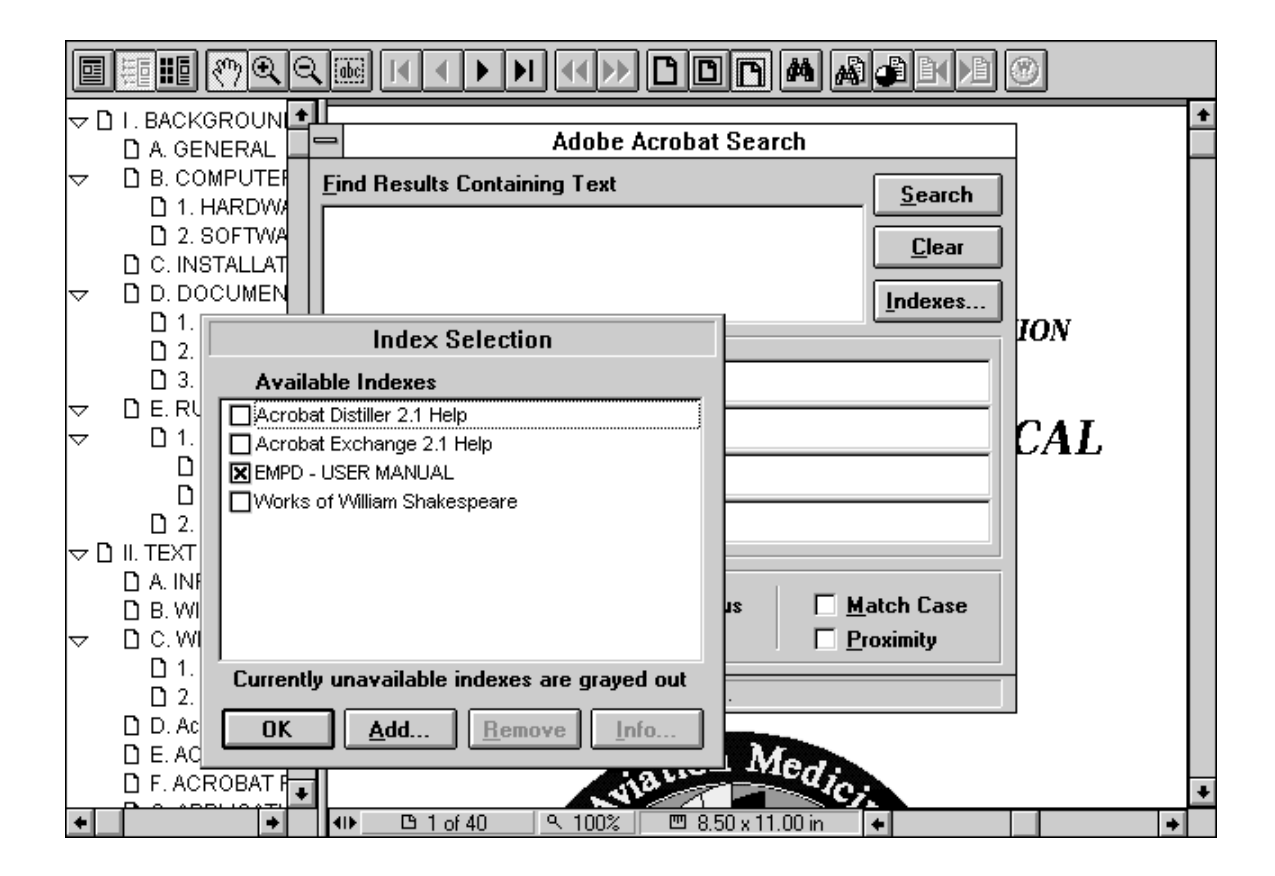

#### ENCYCLOPEDIA OF MEDICAL PROGRAM DATA ADOBE ACROBAT REFERENCE MANUAL INDEXES

| $\blacksquare \blacksquare \blacksquare \textcircled{\label{eq:states}} ( \land \land \land \land \land \land \land \land \land \land \land \land \land \land \land \land \land \land$ |                     |
|----------------------------------------------------------------------------------------------------|---------------------|
|                                                                                                    | → ments<br>e closer |
| ☐ B. RUNNING Find Results Containing Text Sear                                                                                                    | ch e or four        |
|                                                                                                    | ar ned by a         |
|                                                                                                    | es pontain          |
| B. WINDOWS III Awith Document Info                                                                                                    | nited to            |
| Available Indexes                                                                                                    | values              |
| Acrobat Distiller 2.1 Help                                                                                                    | ntains              |
| ▼ EMPD - ADOBE REFERENCE MANUAL           ▼           □Works of William Shakespeare                                                                                                    | t contain           |
|                                                                                                    | r phrase            |
| p i inesaurus i <u>m</u> atch Las                                                                                                    | If a                |
| Currently unavailable indexes are grayed out                                                                                                    | or field            |
| OK <u>A</u> dd <u>R</u> emove <u>I</u> nfo                                                                                                    |                     |
|                                                                                                    | 28                  |
| ◆ ● 28 of 37   9, 100%   🖽 8.50 x 11.00 in ●                                                                                                    | +                   |

#### ENCYCLOPEDIA OF MEDICAL PROGRAM DATA CD ANSWER REFERENCE MANUAL INDEXES

| □ I. BACKGROUND □ II. CD ANSWER APF □ A. INFORMATION □ B. CD ANSWER F □ D. DATABASE □ a. SEARCH □ b. SEARCH □ b. SEARCH □ b. SEARCH                  | Adobe Acrobat Search<br>ing Text <u>S</u> earch<br><u>C</u> lear<br><u>I</u> ndexes                                              |   | * |
|----------------------------------------------------------------------------------------------------|----------------------------------------------------------------------------------------------------|---|---|
| Index Selection Available Indexes Acrobat Distiller 2.1 Help Acrobat Exchange 2.1 Help EMPD -CD ANSWER REFERENCE MANUAL Works of William Shakespeare |                                                                                                    | L |   |
| Currently unavailable indexes are grayed out           OK         Add                                                                                | ing       Ihesaurus       Match Case         Proximity       Proximity         D ANSWER REFERENCE MANUAL index.         IMAINUAL |   |   |
| ◆ _ → ↓ → B 1 of 49 <                                                                                                    | 100% 🔲 8.50 x 11.00 in 🔸                                                                                                    |   | • |

#### **H. APPLICATION FUNCTIONS**

#### 1. SCAN INDIVIDUAL DOCUMENTS

Double click on the document to be read from the Information Contents list. Use the bookmark to randomly access a part of the document or use the scroll arrow or page up/page down keys to read the document sequentially.

#### 2. SEARCH TEXT

#### a. Search individual documents

Use keyboard keys (e.g., Page Up, Page Down, etc.) to read a document sequentially. To find occurrences of specific words in the text, use the FIND icon (Q) in the Acrobat Reader with Search Toolbar. To view successive hits within the document, click the Find Again button.

#### b. Global searches (all documents)

The Search icon (R, "binoculars on a page") invokes a global text search of all the text documents on the CD-ROM. To move forward and back to multiple hits in a document, use the SEARCH NEXT icon--U (or Ctrl-U) to move

forward; use the SEARCH PREVIOUS icon--T (or Ctrl-Y) to move backward. This process accesses succeeding or preceding documents for which hits are found.

The following items are available using Acrobat Reader with Search; the 3character acronym is used below to identify in which documents search hits were found in samples below illustrating searching:

- 1. **DAF**--Data Architecture Form Contents (Vol. 10-11) **DAI**--Interview Notes
- 2. SPL--AAM Strategic Plan
- 3. MGL--Medical Guideline Letters (MGLs)
- 4. AMG--Aviation Medical Examiner Guide (Includes Part 67)
- 5. FSB--Federal Air Surgeon's Bulletin (1992-1996)
- 6. NXR--Index of OAM Reports (1961-1996)
- 7. **TEL**-- OAM Telephone Directory
- 8. **ORD**--AAM Orders and Directives
- 9. **RED**--OAM Research (RED) Program Book
- 10. NXI-- Index of International Publications in Aerospace Medicine
- 11. ASH--Aeromedical Certification Division Statistical Handbook (Thru
- 199FAR--Federal Aviation Regulations (FARS- Parts 61, 67, 121, 135)
- 13. **AIS**--Aviation Industry Substance Abuse Prevention Programs

The following are sample searches and their results. Reference details useful in performing various searches (e.g., Boolean combination of search terms) are found in the SEARCH ONLINE GUIDE available through the Help menu of the Acrobat Reader with Search software package in this CD-ROM, extracted portions of which information are presented below.

#### SAMPLE GLOBAL SEARCHES:

What information would help in determining whether a pilot with the following conditions may be medically certified to fly?

**SEARCH:** Monocular Vision

**RESULT: MGL 88** 

| - Adobe Acrobat Search                                  |          |
|---------------------------------------------------------|----------|
| Find Results Containing Text                            | ch       |
| monocular vision                                        | <u> </u> |
|                                                         |          |
| Indexe                                                  | \$       |
|                                                         |          |
| Title                                                   |          |
| Subject                                                 |          |
| Author                                                  |          |
| Keywords                                                |          |
| Options                                                 |          |
| 🖾 Word Stemming 🔽 Thesaurus 🗌 Match Cas                 | e        |
| Sounds Like                                             |          |
| Searching in the FAA-OAM Encycl of Med Pgrm Data index. |          |

| _  | -                      | Search Results                                         |  |  |  |
|----|------------------------|--------------------------------------------------------|--|--|--|
|    | <u>T</u> itle          | Found 2 out of 113 documents.                          |  |  |  |
| I٢ | MGL-88                 | Airman Medical Certification - Monocular Vision Policy |  |  |  |
|    | Medical Guideline List |                                                        |  |  |  |
|    | <u>V</u> iew           |                                                        |  |  |  |
|    | F:\FAA\WGL\MGL88.PDF   |                                                        |  |  |  |

| _   | Acrobat Reader - [MGL88.PDF]                                                                                                    | • | ¢  |
|-----|----------------------------------------------------------------------------------------------------|---|----|
| -   | <u>F</u> ile <u>E</u> dit <u>Y</u> iew <u>T</u> ools <u>W</u> indow <u>H</u> elp                                                                                                    |   | \$ |
|     | $\blacksquare \blacksquare \textcircled{\begin{tabular}{c} @ @ @ & & & & & & & & & & & & & & & & $                                                                                                    |   |    |
| Г   |                                                                                                    |   | ±  |
| I.  |                                                                                                    |   | _  |
| I.  |                                                                                                    |   |    |
| I.  |                                                                                                    |   |    |
| I.  | Subject: INFORMATION: Airman Medical Certification -<br>Nonceular Vision Policy                                                                                                    |   |    |
| I.  | Date: July 14, 1992                                                                                                    |   |    |
| II. | From: Federal & r Surgeon & M-1                                                                                                    |   |    |
| I.  |                                                                                                    |   |    |
| I.  | Attn. of: MGL-88                                                                                                    |   |    |
| L   | To: Regional Flight Surgeons<br>Director, Civil Aeromedical Institute, AAM-3                                                                                                    |   |    |
|     | This Medical Guideline Letter (MGL) updates and supersedes the following MGL's<br>relating to this subject, Monocular Vision - Airman Medical Certification<br>(+X-100-0008), Airman Medical Certification - Monocular Vision (+X-100-0009),<br>Airman Medical Certification - Medical Flight Test, concerning medical<br>certification of airmen with monocular vision.                                                                                                    |   |    |
|     | Although it has been repeatedly demonstrated that binocular vision is not a<br>prerequisite for flying, some aspects of depth perception, either by<br>stereopsis or by monocular cues, are necessary. It takes time for the<br>noncoular airman to develop the techniques to interpret the monocular cues<br>that substitute for stereopsis; such as, the interposition of objects,<br>convergence, geometrical perspective, distribution of light and shade, size of<br>known objects, aerial perspective, and motion parallax. |   |    |
|     | In addition, it takes time for the monocular airman to compensate for his or<br>her decrease in effective visual field. A monocular airman's effective visual<br>field is reduced by as much as 30 percent by monocularity. This is especially<br>important because of cread smart is the effect of cread diminishes the<br>1 of 2 9 100% 28 50 x 11 00 in                                                                                                    | - | •  |

What information would help in determining whether a pilot with the following conditions may be medically certified to fly?

#### **SEARCH: AIDS OR HIV**

**RESULT: 37 Documents, including the following:** 

FSB 93-4 (Winter, 1993) : John D. Hastings, MD, :"Human immunodeficiency virus (HIV) in the aviation environment, with emphasis on neurologic considerations"

| Adobe Acrobat Search                                    |                |
|---------------------------------------------------------|----------------|
| Find Results Containing Text                            | <u>S</u> earch |
|                                                         | <u> </u>       |
| Í                                                       | Indexes        |
| With Document Info                                      |                |
| Title                                                   |                |
| Subject                                                 |                |
| Author                                                  |                |
| Keywords                                                |                |
| Options                                                 |                |
| 🛛 🖾 🗹 Stemming 🔽 Ihesaurus                              | tch Case       |
| Sounds Like                                             | oximity        |
| Searching in the FAA-OAM Encycl of Med Pgrm Data index. |                |

| 1                          | Search Results                                                  |  |  |  |
|----------------------------|-----------------------------------------------------------------|--|--|--|
| <u>T</u> itle              | Found 37 out of 113 documents.                                  |  |  |  |
| The FAS Medica             | l Bulletin - Winter 1993 🔹 🔹                                    |  |  |  |
| MGL-75 Guidelir            | MGL-75 Guidelines for Initial Employment or Retention of Indivi |  |  |  |
| MGL-90 Health A            | MGL-90 Health Awareness Program-Guidelines                      |  |  |  |
| AME Guide 96               | AME Guide 96                                                    |  |  |  |
| 🚺 🕕 Research, Engin        | Research, Engineering and Development Program                   |  |  |  |
| •                          |                                                                 |  |  |  |
| View Info                  |                                                                 |  |  |  |
| F:VFAAVFASBLTNVFAS9304.PDF |                                                                 |  |  |  |

To examine a specific document satisfying the search query, double click the desired document in the Search Results box and use the Search Next (U) or Search Previous (T) icons. Close the Search Results window if it is obstructing the view of the document. To restore the Search Result window, click the Search Result icon (S).

The following figure shows hits on AIDS and HIV in the AME Guide:

| Acrobat Reader - [AMEGD96.PDF]                                                                                                    |                                                                                                    |                                                                                                    |    |  |  |
|----------------------------------------------------------------------------------------------------|----------------------------------------------------------------------------------------------------|----------------------------------------------------------------------------------------------------|----|--|--|
| ⊐ <u>F</u> ile <u>E</u> dit <u>V</u> iev                                                                                                    | <u>T</u> ools <u>W</u> indow <u>H</u> elp                                                                                                    |                                                                                                    | \$ |  |  |
|                                                                                                    |                                                                                                    |                                                                                                    |    |  |  |
| □ Guide for Aviation<br>□ INTRODUCTION<br>□ Certification Sum<br>□ CHAPTER 1 - GE<br>□ 1. Legal Resp<br>□ 2. Authority of<br>□ 3. Medical Cer<br>□ 4. Privacy of M<br>□ 5. Release of<br>□ 6. No "Alternat<br>□ 7. Who May be<br>□ 8. Classes of<br>□ 9. Validity of M<br>□ 10. Title 14 CF<br>□ 11. Reexamin | 1. Body build: Any congenital or<br>acquired defect that would adversely<br>affect flying safety or endanger the<br>individual's well-being if permitted to<br>fly. Although obesity, in itself, is not<br>disqualifying, related conditions or<br>diseases may be.<br>2. Allergies: See Item 18.e.<br>3. Malignancies, except for<br>minor skin lesions, are disqualifying<br>until they are adequately treated and<br>have been evaluated by the FAA.<br>Surgery for cancer is not disqualifying, | Known virologic or serologic evidence<br>of infection with Human<br>Immunodeficiency Virus (HV) is not,<br>per se, a basis for refusal of<br>certification. The presence or history of<br>specific disease or the use of<br>medications to treat (HV) infection or<br>ADS or its manifestations, however,<br>are a basis for disqualification. The<br>Examiner should obtain all pertinent<br>medical records and forward them with<br>FAA Form 8500-8 to the Aeromedical<br>Certification Division, AAM-300. | *  |  |  |
| <ul> <li>☐ 11. Restantin</li> <li>☐ 12. Examinati</li> <li>☐ 13. Replacem</li> <li>☐ 14. Dispositio</li> <li>☐ 15. Protection</li> <li>☐ 16. Questions</li> <li>☐ 17. Airman Ap</li> <li>♥ ☐ CHAPTER 2 - AP</li> <li>☐ Items 1-2. App</li> <li>☐ Items 3-10. Id</li> </ul>                                    | per se, unless a radical procedure<br>results in a significant loss of functions<br>or processes necessary to aviation<br>safety. When sufficient time has<br>elapsed for recovery from the adverse<br>effects of the eradication procedure,<br>the applicant may receive FAA<br>consideration. A report from the<br>treating physician should be submitted<br>along with all medical and surgical<br>records. If the applicant is found                                                            | × 11 00 in                                                                                                    | *  |  |  |

#### c. Starting a search

1. Choose Search > Query from the Tools menu, or click the Search button (R) on the toolbar.

- 2. Choose one or more of the following options:
- Enter a search term, phrase, or Boolean expression.
- Choose one or more search options.

3. Click Search to perform the search. Acrobat Reader and displays a list of all the found documents in the Search Results window.

4. View the search results. By default, the documents returned from a search are listed according to a score (or relevance ranking), which places the documents most likely to contain relevant information at the top of the list. Double-click a document title to display the first page that contains a search term in that document. With one of the documents returned from the search displayed, you can use the Search Next (U) and Search Previous buttons (T) to see all the pages containing search terms in all the documents returned from the search.

After performing a search, you can use the **Refine feature** to perform another search that is limited to just those documents returned by the previous search.

#### d. Using the Refine Search feature

Refine search restricts the next search to only those documents found by the previous search. Only documents currently listed in the Search Results window are searched.

To use the Refine Search feature:

1. Use any combination of search terms, and search options to perform a search. The found documents are listed in the Search Results window.

2. With one or more documents in the Search Results window, click the Search button in the toolbar to open the Acrobat Search window.

3. Enter any new combination of search terms and search options.

4. Press Ctrl and click the Refine button. (Pressing Ctrl with documents in the Search Results list changes the Search button to the Refine button.) The Search Results window lists documents that were previously in the Search Results list and that meet the new search criteria.

#### III. DATABASE (FIXED FIELD) SEARCHING: DATAWARE CD ANSWER

#### **REFERENCE: CD ANSWER REFERENCE MANUAL**

#### A. INFORMATION CONTENT

The following items are available using CD ANSWER:

- 1. Aviation Medical Examiner Directory
- 2. AAM Data Element Dictionary

#### **B. WINDOWS OPERATIONS**

The Windows software is used by clicking on one of the various menu options available for functions to locate and view desired information. Information is entered into dialog boxes to execute the various system functions.

#### C. CD ANSWER PROGRAM FUNCTIONS

The following describes the tools used for searching occurrences of database items and displaying search results:

#### 1. SEARCH

#### a. SEARCH WINDOW MENUS

The search menus have the following functions:

| _ | CD Answer - [AME_:SEARCH SCREEN] |              |                 |                | •            | ŧ              |              |  |  |    |
|---|----------------------------------|--------------|-----------------|----------------|--------------|----------------|--------------|--|--|----|
| • | <u>F</u> ile                     | <u>E</u> dit | <u>O</u> ptions | <u>B</u> rowse | <u>D</u> ata | <u>W</u> indow | <u>H</u> elp |  |  | \$ |

Search Window Menu Bar

When you open an application, the system automatically opens a Search Window, where you enter your search information. See the screen below.

| CD Answer - [AME_:SEARCH SCREEN]                 | <b>•</b> | \$ |
|--------------------------------------------------|----------|----|
| <u>File Edit Options Browse Data Window Help</u> |          | \$ |
|                                                  |          | *  |
| AVIATION MEDICAL EXAMINERS DIRECTORY             |          | 1  |
|                                                  |          |    |
| AME NUMBER:                                      |          |    |
| LAST NAME: jones 23 FIRST NAME:                  |          |    |
| SUFFIX:                                          |          |    |
|                                                  |          |    |
| CITY: COUNTY NAME:                               |          |    |
|                                                  |          |    |
|                                                  |          |    |
| REGION:                                          |          |    |
| 1ST CLASS EXAMINER: PILOT:                       |          |    |
| MEDICAL SPECIALTY.                               |          |    |
|                                                  |          |    |
| ACCIDENT INVESTIGATOR:                           |          |    |
|                                                  |          |    |
|                                                  |          |    |
| Connection                                       | 23       | +  |
| 4.                                               | +        |    |

The Search Window Menu Bar has the following items:

Th Search Window Menu Bar choices are explained in more detail in the CD ANSWER REFERENCE MANUAL.

| File    | Open and close applications, perform<br>print and export operations, load and<br>save queries, load and save<br>print/export settings, About CD Answer,<br>and exit the program.           |
|---------|----------------------------------------------------------------------------------------------------|
| Edit    | Cut, paste and copy operations<br>clear query, clear rectangle,,<br>and connection operations.                                                                                             |
| Options | <i>Open a search, or display window, or change screen formats.</i>                                                                                                    |
| Browse  | Browse items.                                                                                                    |
| Data    | Evaluate a search using the current<br>search strategy, and create and<br>activate a display window. Use this<br>option to perform the search and to<br>display the results of the search. |
| Window  | Perform windows operations.                                                                                                    |
| Help    | Get context-sensitive on-line help.                                                                                                    |

The Search Window Menu Bar choices are explained in more detail in the CD ANSWER REFERENCE MANUAL.

#### **b. SEARCH WINDOW TOOLBAR**

The toolbar contains tools (icons) for selecting and viewing database records. Select a tool by clicking the tool icon. To hide or show the toolbar, choose blickhowolloodbar from the Window menu.

The search window toolbar contains the following tools and buttons:

## ? 🗅 📲 🗵 🖬 💵 💵 💷 🖬 🖬 🖬 🖬 🖬 🖬

Search Window Tool Bar

In addition to using the Menu Bar items to perform operations in the Search Window, you can use the Search Window Tool Bar icons to execute the most common operations.

The icons and their corresponding menu options are, from left to right:

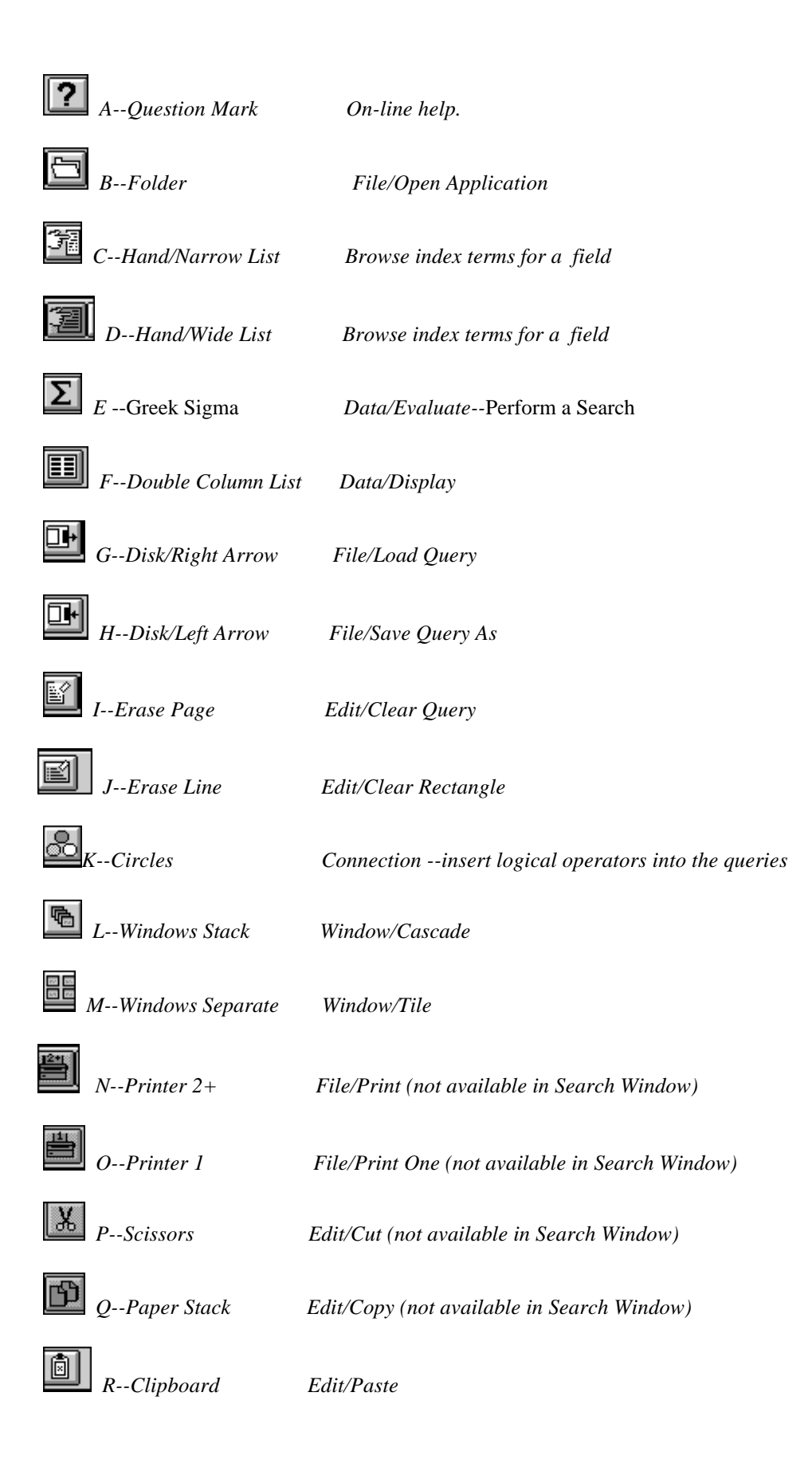

#### 2. DISPLAY

#### a. **DISPLAY WINDOW MENUS**

#### The display menus have the following functions:

| l | CD Answer - [AME_:FULL DISPLAY SCREEN ] |              |                 |      | ¢             |                |              |    |
|---|-----------------------------------------|--------------|-----------------|------|---------------|----------------|--------------|----|
| 0 | <u>F</u> ile                            | <u>E</u> dit | <u>O</u> ptions | ⊻iew | <u>L</u> inks | <u>W</u> indow | <u>H</u> elp | \$ |

#### Display Window Menu Bar

The Display Window Menu choices are explained in more detail in the CD ANSWER REFERENCE MANUAL.

After you have entered your search request and executed the search, you can display the resulting item that meet the search criteria.

The list format displays each document in abbreviated format. The cursor is positioned on the first document in the found set.

Use the scroll bar on the left of the screen or the UpArrow and DownArrow keys or PgUp, PgDn, Home, or End to move the cursor through the list of found items. To display an individual item from the list in full display screen format, position the cursor on the document and select Full from the View menu or press Enter.

If there is only one item in the found set, the retrieval software will display the document in full display screen format automatically.

In a full display screen, use the right scroll bar to scroll through an individual item, or the left scroll bar to scroll through the entire found document set.

The Display Window Menu Bar has the following options:

| File    | <i>Open and Close, Print, Print One, Print Setup and Export options.</i>                         |
|---------|--------------------------------------------------------------------------------------------------|
| Edit    | Cut, paste and copy operations.                                                                  |
| Options | The Display option and Notes and Bookmarks are active                                            |
| View    | Changes the display screen,<br>enables you to sort and unsort<br>found documents, enables you to |

jump to a specific document, and enables you to select documents.

| Links  | Inactive                            |
|--------|-------------------------------------|
| Window | Perform windows operations.         |
| Help   | Get context-sensitive on-line help. |

The Display Window Menu choices are explained in more detail in the CD ANSWER REFERENCE MANUAL.

*To return to the display window, use the display icon* (item F in the Search Window Tool Bar above).

#### **b. DISPLAY WINDOW TOOLBAR**

The display window toolbar contains the following tools and buttons:

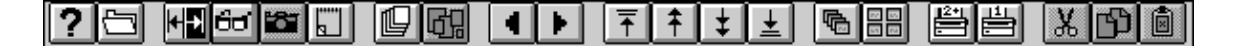

Display Window Tool Bar

On the Display Window Tool Bar, the icons and their corresponding menu options are, from left to right:

| ■ ▶ I/J           | Moves the searched term to the top of the |
|-------------------|-------------------------------------------|
| HPapers Separate  | View/Unsort                               |
| GPapers Stack     | View/Sort                                 |
| FNotepad          | Notes/Book marks                          |
| ECamera           | Links/ImageInactive                       |
| DEyeglasses       | Go to Search Window                       |
| CRight/Left Arrow | Toggle View/Full and View/List            |
| BFolder           | File/Open Application                     |
| AQuestion Mark    | On-line help.                             |

#### left/right triangle display screen

| $\overline{} KUp Arrow$  | Go to first document                            |
|--------------------------|-------------------------------------------------|
| LUp Double Arrow time    | Page up through documents four at a             |
| MDown Double Arrow       | v Page down through documents four at a time    |
| ➡ NDown Arrow            | Go to last document                             |
| • OWindows Stack         | Window/Cascade                                  |
| PWindows Separate        | Window/Tile                                     |
| $\mathcal{Q}$ Printer 2+ | File/Print                                      |
| RPrinter 1               | File/Print One                                  |
| SScissors                | Edit/Cut                                        |
| TPaper Stack             | Edit/Copy                                       |
| UClipboard               | Edit/Paste (not available in Display<br>Window) |

#### **D. APPLICATION FUNCTIONS**

#### **1. AVIATION MEDICAL EXAMINERS (AMEs)**

#### a. SEARCH

#### (1) SEARCH SCREEN

The Search Screen (shown below) contains rectangles for all searchable fields for the database. When the cursor is placed in a particular field, click the hand/narrow list icon (search window toolbar item C) and the index for that field appears. This list may be used by typing words in which you have an iterest or simply browsing the index to see what is available.

| _  |              |                              | CD Ans         | swer - [A    | ME_:SEA               | RCH SO       | CREEN]     |                 |                | - | ŧ |
|----|--------------|------------------------------|----------------|--------------|-----------------------|--------------|------------|-----------------|----------------|---|---|
| •  | <u>F</u> ile | <u>E</u> dit <u>O</u> ptions | <u>B</u> rowse | <u>D</u> ata | $\underline{W}$ indow | <u>H</u> elp |            |                 |                |   | ŧ |
|    | 20           | Î <b>Î</b> Σ ⊞               |                | F            |                       |              |            |                 |                |   | Ť |
|    |              | A                            | VIATION        | MEDICA       | L EXAMIN              | IERS D       | IRECTORY   | ,               |                |   |   |
|    |              |                              |                |              |                       |              |            |                 |                |   | L |
| -  | _            |                              | LA             | ST NAM       | IE: Brows             | e ( 190      | 0 / 4022 ) |                 |                |   |   |
|    |              |                              |                |              |                       |              |            |                 |                |   | l |
|    | 1            | JOERNS                       |                |              |                       |              | +          |                 | <u>0</u> K     | ٦ |   |
| 2  | 1            | JOFFE                        |                |              |                       |              |            |                 |                | = |   |
|    | 1            | JOHNS                        |                |              |                       |              |            |                 | <u>C</u> ancel |   |   |
| 1  | 32           | JOHNSON                      |                |              |                       |              |            |                 |                |   |   |
| \$ | 5            | JOHNSTON                     |                |              |                       |              | _          | <u><u>s</u></u> | elect All      |   |   |
| F  | 23           | JONES                        |                |              |                       |              |            |                 |                | _ |   |
|    | 5            | JORDAN                       |                |              |                       |              |            | De              | select All     |   |   |
|    | 1            | JOSEL                        |                |              |                       |              |            | Chaol           | koff Ontiona   |   |   |
|    | 3            | JOSEPH                       |                |              |                       |              |            |                 |                |   |   |
| A  |              |                              |                |              |                       |              | +          | ·               |                | _ |   |
|    | +            |                              |                |              |                       |              | •          |                 | <u>H</u> elp   |   |   |
|    |              |                              |                |              |                       |              |            |                 |                | _ |   |
| L  | Connect      | ION                          |                |              |                       |              |            |                 |                |   | ┛ |
| +  |              |                              |                |              |                       |              |            |                 | ļ              | + | + |

Browsing the Search Index

You are viewing all the terms in the index for this search field. You can use any of the normal movement keys (ARROW, PGUP, END, and so on) to move through the list.

You can also search for a particular term by typing it. The system will automatically move down the list as you type. You can use BACKSPACE to correct any typing errors.

To copy the highlighted term into the search field, press ENTER.

To exit the browse window without copying a term, press ESC.

To select multiple browse terms at one time, use CTRL left mouse button to highlight each term you want. Use the Select All option to select every term. To deselect all terms, use Deselect All. The Browse options menu enables you to choose the connector for the terms you choose. For example, if you want to search for one term AND another term, you would use the AND connector. The default connector within the same search rectangle is OR.

Once one or more search rectangles contain words/terms to be searched, click the search screen search icon (E) on the search screen tool bar to obtain the results of the search. Note that when more than one rectangle is filled in, the effect of the search is to perform AND operations between the fields. Then click the double columns icon on the search screen tool bar to see the list of the AMEs selected from the search. Select one AME, click on the right/left arrow to toggle (icon C on the display tool bar) to display all fields for a particular AME. Click the same icon again to return to the list of AMEs just selected.

#### SAMPLE SEARCH:

1. How many AMEs named Jones are there in in the entire AME database?

All AMEs: 23

| CD Answer - [AME_:SEARCH SCREEN]                 |        |  |  |  |  |  |  |  |
|--------------------------------------------------|--------|--|--|--|--|--|--|--|
| <u>File Edit Options Browse Data Window Help</u> | \$     |  |  |  |  |  |  |  |
|                                                  |        |  |  |  |  |  |  |  |
| AVIATION MEDICAL EXAMINERS DIF                   | ECTORY |  |  |  |  |  |  |  |
|                                                  |        |  |  |  |  |  |  |  |
| AME NUMBER:                                      |        |  |  |  |  |  |  |  |
| LAST NAME: jones 23 FIRST NAM                    | IE :   |  |  |  |  |  |  |  |
| SUFFIX:                                          |        |  |  |  |  |  |  |  |
|                                                  |        |  |  |  |  |  |  |  |
| CITY: COUNTY NA                                  | IME :  |  |  |  |  |  |  |  |
| STATE: ZIP CODE                                  |        |  |  |  |  |  |  |  |
|                                                  |        |  |  |  |  |  |  |  |
| REGION:                                          |        |  |  |  |  |  |  |  |
| 1ST CLASS EXAMINER: PILOT:                       |        |  |  |  |  |  |  |  |
| MEDICAL SPECIALTY:                               |        |  |  |  |  |  |  |  |
|                                                  |        |  |  |  |  |  |  |  |
| ACCIDENT INVESTIGATOR:                           |        |  |  |  |  |  |  |  |
|                                                  |        |  |  |  |  |  |  |  |
|                                                  |        |  |  |  |  |  |  |  |
| Connection                                       | 23     |  |  |  |  |  |  |  |
| *                                                | +      |  |  |  |  |  |  |  |

#### (2) FORMULATING SEARCH QUERIES

After starting CD Answer for Windows the Search Window appears. This window contains the default search screen for the application and the Search Window Menu Bar at the top of the screen. The title in the title bar of the Search Window is the name of the search screen. This describes how to enter search criteria in a search screen.

The cursor is located at the beginning of the first search rectangle. A search rectangle is the area on the screen where search requests are entered in CD Answer for Windows.

You can move between search rectangles in the search screen by clicking on a rectangle (or by using the UpArrow, DownArrow keys or PgUp,PgDn. A scroll bar on the rightmost border of the search screen indicates whether there are search rectangles above or below the visible screen.

To search for an item in the database, you enter a valid search request into one or more search rectangles. A valid search request contains one or more search terms, where a search term can be a word or a string. Multiple search terms may be separated by logical operators, proximity operators, or blanks. A search request may also contain truncation symbols, parentheses, or quotation marks. Each of these search elements is described in the subsections below.

For a complete description of logical operators proximity operators, truncation symbols and ranges and phonetic searches see the CD ANSWER REFERENCE MANUAL.

| -                                       | CD Answer - [AME_:AM                       | AE RESULTS LIST]  | <b>- +</b> |
|-----------------------------------------|--------------------------------------------|-------------------|------------|
| <u>File</u> <u>E</u> dit <u>Options</u> | <u> V</u> iew <u>L</u> inks <u>W</u> indow | <u>H</u> elp      | \$         |
|                                         |                                            | ≠ ≠ ± ® == ≝≝ X ₪ |            |
| LAST NAME:                              | FIRST NAME:                                | STATE:            | +          |
| JONES                                   | F LELAND                                   | ALASKA            |            |
| JONES                                   | DAVID B                                    | KANSAS            |            |
| JONES                                   | CHRISTINE E                                | MISSOURI          |            |
| JONES                                   | LARRY W                                    | PENNSYLVANIA      |            |
| JONES                                   | RICHARD A                                  | MARYLAND          |            |
| JONES                                   | COURTNEY P                                 | MICHIGAN          |            |
| JONES                                   | RICHARD F                                  | WISCONSIN         |            |
| JONES                                   | WARNER E                                   | VERMONT           |            |
| JONES                                   | EVAN L                                     | OREGON            |            |
| JONES                                   | PAUL B                                     | COLORADO          |            |
| JONES                                   | CLARENCE L                                 | TENNESSEE         |            |
| JONES                                   | ROBERT S                                   | NORTH CAROLINA    |            |
| JONES                                   | JAMES Y                                    | GEORGIA           |            |
| JONES                                   | B LEE                                      | SOUTH CAROLINA    |            |
| JONES                                   | STEPHEN W                                  | NORTH CAROLINA    |            |
| JONES                                   | DAVID G                                    | TEXAS             |            |
| JONES                                   | R ELLWOOD                                  | TEXAS             |            |
| JONES                                   | JAMES S                                    | OKLAHOMA          |            |
| JONES                                   | WILLIAM E                                  | TEXAS             |            |
| JONES                                   | CHARLES B                                  | TEXAS             |            |
| JONES                                   | FRANK S                                    | NEW MEXICO        |            |
| JONES                                   | MICHAEL A                                  | NEVADA            |            |
| CHARLES-JONES                           | JOHN E D                                   | UNITED KINGDOM    | -          |
| +                                       |                                            | + 1/23            |            |

#### **b. DISPLAY SCREENS**

Selecting the double column list icon from the search windows toolbar (Item F) produces the following screen:

Selecting one individual AME and double clicking on the left arrow toggle icon (Item C in the Display Window toolbar) results in the following display:

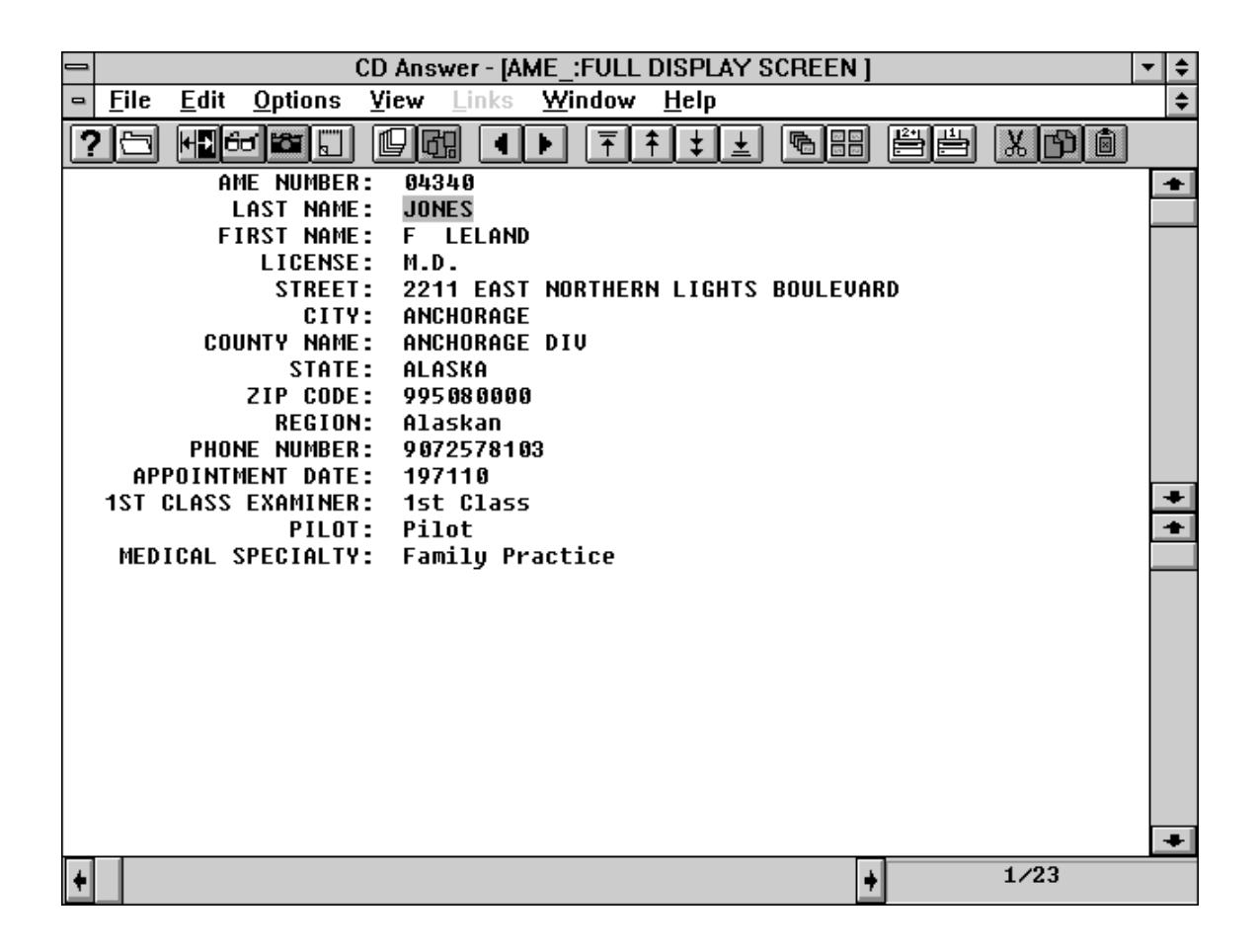

#### 2. AAM DATA ELEMENT DICTIONARY

#### a. SEARCH SCREEN

The menu bar and toolbar and the search procedures are the same as described above for the AME application.

The following figure shows the index for the AAM Data Element Dictionary for the element name field:

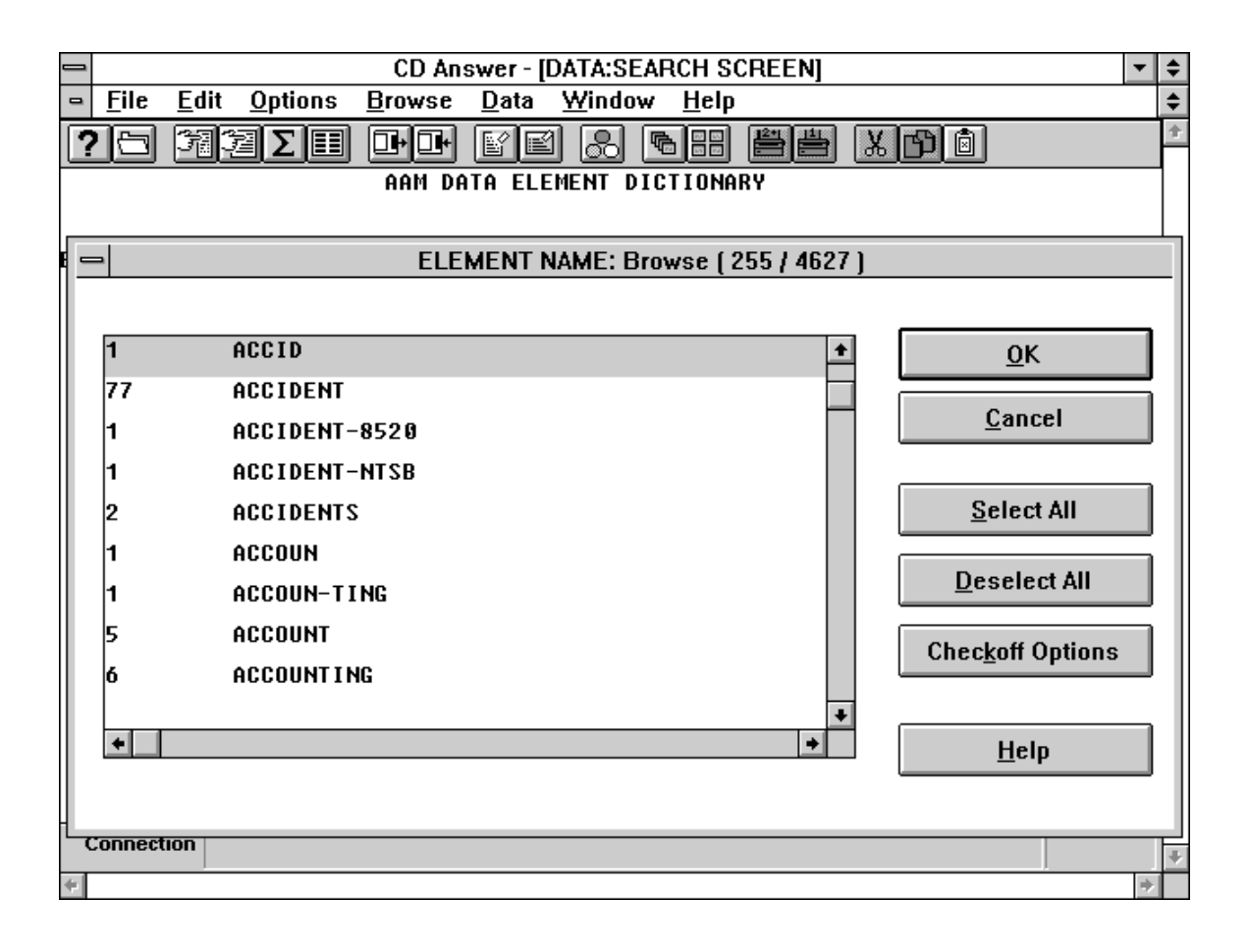

## SAMPLE SEARCH:

1. Does AAM capture data on accidents?

### ACCIDENT ASSOCIATED-EIR, etc.

|                           |                     | CD Answe                  | r - [DATA:SEA      | ARCH SC      | REEN]   |     | -  | \$ |
|---------------------------|---------------------|---------------------------|--------------------|--------------|---------|-----|----|----|
| □ <u>F</u> ile <u>E</u> e | dit <u>O</u> ptions | <u>B</u> rowse <u>D</u> a | ita <u>W</u> indow | <u>H</u> elp |         |     |    | \$ |
| ? 🖯 🖱                     | a 2a Σ ⊞            |                           | e &                |              |         | r ( |    | 奎  |
|                           |                     | AAM DATA                  | ELEMENT DI         | CTIONAR      | <u></u> |     |    | 1  |
|                           |                     |                           |                    |              |         |     |    |    |
| ELEMENT NA                | ME: accide          | :nt*                      |                    |              |         |     | 79 |    |
| MNEMON                    | 11C •               |                           |                    |              |         |     |    |    |
| TITIETION                 |                     |                           |                    |              |         |     |    |    |
| SOUR                      | CE:                 |                           |                    |              |         |     |    |    |
| DESCRIPTI                 | ON:                 |                           |                    |              |         |     |    |    |
|                           |                     |                           |                    |              |         |     |    |    |
|                           |                     |                           |                    |              |         |     |    |    |
|                           |                     |                           |                    |              |         |     |    |    |
|                           |                     |                           |                    |              |         |     |    |    |
|                           |                     |                           |                    |              |         |     |    |    |
|                           |                     |                           |                    |              |         |     |    |    |
|                           |                     |                           |                    |              |         |     |    |    |
|                           |                     |                           |                    |              |         |     |    |    |
|                           |                     |                           |                    |              |         |     |    |    |
|                           |                     |                           |                    |              |         |     |    |    |
| Connection                |                     |                           |                    |              |         |     | 79 | +  |
| 4                         |                     |                           |                    |              |         |     | ⇒  |    |

Yes

#### **b. DISPLAY SCREEN**

| -        | CD Answer - [DATA:RESULTS LIST] |              |                 |        |          |                       |                                      |                                         |                                |                                        |                                  | ▼ \$                            |                              |                  |    |
|----------|---------------------------------|--------------|-----------------|--------|----------|-----------------------|--------------------------------------|-----------------------------------------|--------------------------------|----------------------------------------|----------------------------------|---------------------------------|------------------------------|------------------|----|
| •        | <u>F</u> ile                    | <u>E</u> dit | <u>O</u> ptions | ⊻iew   | Links    | <u>W</u> indo         | w <u>F</u>                           | <u>l</u> elp                            |                                |                                        |                                  |                                 |                              |                  | \$ |
| ?        |                                 | H D C        |                 |        | <b>"</b> |                       | 1                                    | <u>+</u>                                |                                |                                        |                                  |                                 | X                            | <u>اه</u>        |    |
| ELE      | MENT                            | NAME :       | :               |        |          | C                     | ESCR                                 | IPTIO                                   | N:                             |                                        |                                  |                                 |                              |                  | +  |
| ACC      | IDENT                           | ASSO         | ICIATED-E       | IR     |          | ι                     | NKNO                                 | WN.                                     |                                |                                        |                                  |                                 |                              |                  |    |
|          |                                 |              |                 |        |          |                       |                                      |                                         |                                |                                        |                                  |                                 |                              |                  |    |
| ACC      | IDENT                           | CENT         | ER OF GR        | AVITY  |          | f<br>a<br>e           | ccid<br>nd/o<br>xcee                 | ent c<br>r cen<br>ded o                 | ent<br>ter<br>n a              | er of<br>of <u>c</u><br>ccide          | F gra<br>gravi<br>ent f          | vity<br>ty li<br>light          | if wo<br>mits                | eight<br>were    |    |
| ACC      | IDENT                           | CG R         | IANGE – M       | AX WGT |          | ף<br>פ<br>ע<br>ם      | NEMO<br>ntry<br>eigh<br>ravi<br>ccid | NIC =<br>) CG<br>t if<br>ty li<br>ent f | 31<br>Ran<br>wei<br>mit<br>lig | CG F<br>ge at<br>ght a<br>s wer<br>ht. | Range<br>t acc<br>and/o<br>re ex | (Mul<br>ident<br>r cen<br>ceede | tipl<br>max<br>ter o<br>d on | e<br>gross<br>of |    |
| ACC      | IDENT                           | CG R         | IANGE – T       | AKEOFF |          | h<br>e<br>v<br>g<br>a | NEMO<br>ntry<br>eigh<br>ravi<br>ccid | NIC =<br>) CG<br>t if<br>ty li<br>ent f | 30<br>Ran<br>wei<br>mit<br>lig | CG F<br>ge at<br>ght a<br>s wer<br>ht. | Range<br>t acc<br>and/o<br>re ex | (Mul<br>ident<br>r cen<br>ceede | tipl<br>tak<br>ter (<br>d on | e<br>eoff<br>of  |    |
| 116<br>+ | IDENI                           |              | IIC ATTEN       | D FY   |          | ħ                     | NEMO                                 | NIC=A                                   | irm                            | en Al                                  | ttend<br>+                       | edlEY                           | <u>-19x:</u><br>1/7          | <u>x</u><br>9    | +  |

| -        |                           | CD Answer - [DATA:FULL DISPLAY SCREEN]                         | ▼ ≑ |
|----------|---------------------------|----------------------------------------------------------------|-----|
| 0        | <u>F</u> ile <u>E</u> dit | <u>O</u> ptions <u>V</u> iew Links <u>W</u> indow <u>H</u> elp | \$  |
| <b>?</b> |                           |                                                                |     |
|          |                           | AAM DATA ARCHITECTURE                                          | +   |
| ELI      | EMENT NAME:               | ACCIDENT ASSOCIATED-EIR                                        |     |
|          | MNEMONIC:                 | ACCIDENT ASSOCIATED                                            |     |
|          | LENGTH:                   | 2                                                              |     |
|          | TYPE:                     | C                                                              |     |
|          | SOURCE:                   | PRC (AC 2.3.2)                                                 |     |
| DI       | ESCRIPTION:               | UNKNOWN.                                                       | +   |
|          |                           |                                                                |     |
|          |                           |                                                                |     |
|          |                           |                                                                |     |
|          |                           |                                                                |     |
|          |                           |                                                                |     |
| _        |                           |                                                                | +   |
| ŧ        |                           | ↓ 1/79                                                         |     |